# **Welcome to the New Inventor Portal**

In order to access the Innovator Portal you must have a valid UF Gatorlink Account. You will log into the system using your UF Credentials.

If you experience **ANY ISSUES** with logging in please call our office **352.392.8929** or email **techlicensing@research.ufl.edu** 

#### First Time User?

If you never logged into the old disclosure site and this is the first time you will log onto the new site, the system will first authenticate your UF identity. Then you will see the Edit Profile Screen. This screen is only visible one time. After your first log in, you can access your profile at any time following the instructions below "Previous User?" Review the information for accuracy or completeness; the screen appears as:

| Edit Profile                                                                 |                     |  |                         |              |              |             |  |  |  |
|------------------------------------------------------------------------------|---------------------|--|-------------------------|--------------|--------------|-------------|--|--|--|
| Please note that all fields marked with an asterisk (*) are required.        |                     |  |                         |              |              |             |  |  |  |
| User Name: *                                                                 |                     |  |                         |              |              |             |  |  |  |
| alpadgett                                                                    |                     |  |                         |              |              |             |  |  |  |
| Ginder: Prefer First Name: * Middle Name: Last Name: * Suffer                |                     |  |                         |              |              |             |  |  |  |
| Female •                                                                     | Female • Ms. •      |  | Adrienne                |              | Padgett      |             |  |  |  |
| Title:                                                                       | Title:              |  | Main Department:        |              | UFID Number: | Nationality |  |  |  |
| Licensing Associate                                                          | Licensing Associate |  | OR-TECHNOLOGY LICENSING | Center Name: |              | ×           |  |  |  |
| Find your Company by Con                                                     | npany name:         |  | Search                  |              |              |             |  |  |  |
| Selected Company:                                                            |                     |  |                         |              |              |             |  |  |  |
| UF RESEARCH - TECHN                                                          | IOLOGY LICENSING    |  |                         |              | N            |             |  |  |  |
| PO Box 115575<br>747 SW 2nd Avenue<br>Gameravile FL 3001 15575 United States |                     |  |                         |              |              |             |  |  |  |
| ⊠Set as my default Company                                                   |                     |  |                         |              |              |             |  |  |  |
| Remove                                                                       | Remove              |  |                         |              |              |             |  |  |  |
|                                                                              |                     |  |                         |              |              |             |  |  |  |
|                                                                              |                     |  |                         |              |              |             |  |  |  |

#### Previous User?

After the system authenticates your UF identity, you will be taken to your personal dashboard. However, if you want to verify or update your contact information we encourage you to access that from the Left Column Menu under Edit Profile; which appears as:

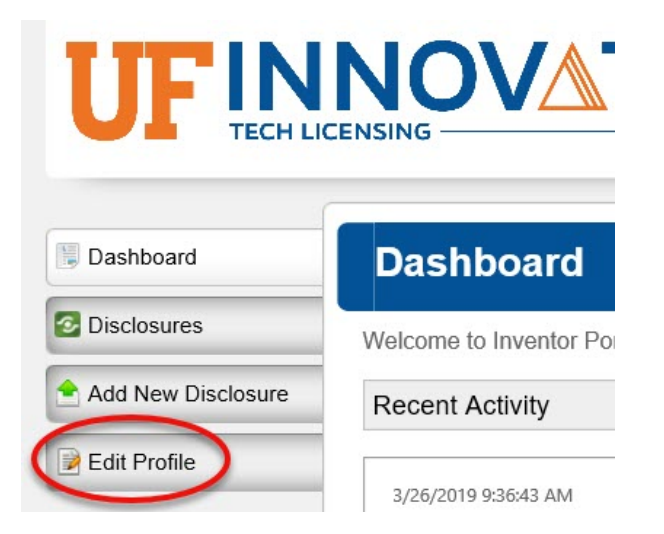

#### Moved? Need to Update Personal Information?

You can update your contact information at any point following the steps as a Previous User.

If you Experience ANY ISSUES please call our office 352.392.8929 or email techlicensing@research.ufl.edu

#### The new site features a Dashboard that includes a listing of a user's recent activity items and a side menu of options.

The buttons that appear on the left side of your screen are: **Dashboard:** your home screen with a list of system actions for a user **Disclosures:** any disclosures the user has started (draft) or has submitted **Add New Disclosure:** the page that you will always use to submit a new innovation **Edit Profile:** the page that you can go to in order to update your personal contact information

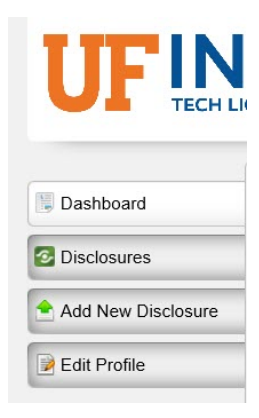

**Disclosures:** Access any disclosures the user has either started (draft) or submitted. If you have disclosures in the system already and you select the Disclosures listing, you can "View" any of the records to see the case history including patents & agreements for the life of the disclosure. You will also be able to access any draft disclosures.

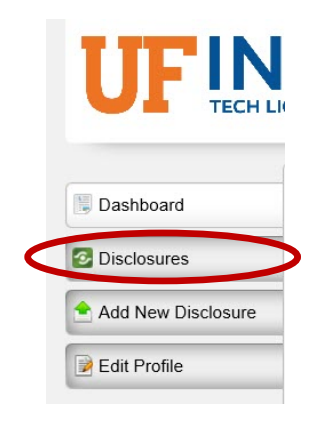

### **Ready to Start a New Disclosure?**

#### Choose Add New Disclosure:

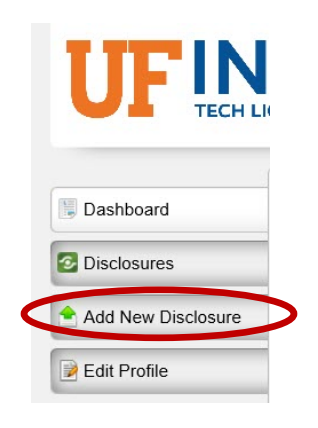

#### **IMPORTANT BEFORE YOU BEGIN:**

When the User First Selects Add New Disclosure, there is only ONE TYPE of Disclosure at this point. You will choose a category later in the process that will list questions specific to the type of innovation you are describing.

| New Disclosure                                                                                                    |                                         |
|----------------------------------------------------------------------------------------------------|-----------------------------------------|
| You are creating a new disclosure. Enter a Title and sel<br>choose a category type for this innovation at another sto | ect Create New Disclosure. You will ep. |
| Disclosure Title:                                                                                                    |                                         |
| ~                                                                                                    |                                         |
| ~                                                                                                    | 6                                       |
| Choose the Type of Disclosure:                                                                                        |                                         |
| Create New Disclosu                                                                                                   | re <u>Cancel</u>                        |

## **The Disclosure Form**

#### STEP ONE:

The first step in the Disclosure is to answer questions regarding Export Control. If you answer Yes to any of the Export Control Questions, you will need to submit the innovation by a different processs; please call our office **352.392.8929** or email **techlicensing@research.ufl.edu** 

| Export Control                                                                                                    | 0 |
|----------------------------------------------------------------------------------------------------|---|
| Please review the statements below to assist us with determining whether or not this disclsoure is subject to export or publication control.                                                                                                    |   |
| This invention or discovery was commissioned by a Department of Defense for a specific military project.                                                                                                    |   |
| This technology is related to firearms, weapons, explosives, armor or gear for armed forces.                                                                                                    |   |
| This innovation is for use in Nuclear Reactors or Nuclear Power applications or for the improvements of either.                                                                                                    |   |
| This discovery is related to any substance(s) that is considered a toxicological agent (including chemical, biological agents or microorganisms) for potential warfare use.                                                                                              |   |
| This discovery is related to the improvement of military aircraft, spacecraft, satellite or any non-commercial carriers including navigation, sonar or avionics equipment.                                                                                               |   |
| Do any of the statements above apply to this invention or discovery?<br>If you are unsure whether these conditions may apply, please contact the UF Innovate Office by phone. Do not submit any documentation regarding the innovation through this portal or via email. |   |

#### If you answer NO, the next screen is to Select the Type of Innovation.

#### STEP TWO:

Choose a description that fits the type of innovation you are describing. We provide a brief definition of each option available. The option you choose determines the line of questioning that is most appropriate for that type of innovation.

| Description                                                                                                    |                                                                                                    | 0 |
|----------------------------------------------------------------------------------------------------|----------------------------------------------------------------------------------------------------|---|
| Which of the following categories best describes the main focus of your innovation? Invention - Choose this category if you're disclosing something that maybe patentable s Biological Material - Choose this category if you're disclosing biological material such as Software - Choose this category if you're disclosing computer software, methods that are Other - Choose this category if you're disclosing audio or visual materials, printed materials | ch as a new innovation, new material, a device, some useful process or unexpected discovery, etc.<br>artibodies (monocional and polycional), cell ines, plasmids, vectors, mouse models, etc.<br>to be performed by a computer or an 'app' for a mobile device.<br>, books, databases, guestionnaires, evaluations or anything that could be protected by copyright or trademark registration. |   |
| Invention   Enabling Description                                                                                                    |                                                                                                    |   |
| Please list any existing publications or patents you know of that may be relevant to the                                                                                                    | menton.                                                                                                    |   |

#### ADDING INVENTORS:

You can add anyone you think should be included as an inventor or creator of the innovation. This includes UF employed contributors <u>AND</u> non-UF contributors. You will see your own name listed already under the Inventors section of the disclosure.

To add all additional inventors Select Add Inventor

| I | nventors 🔗                                                                                       |         |            |       |              |             |            |           |               |  |  |
|---|--------------------------------------------------------------------------------------------------|---------|------------|-------|--------------|-------------|------------|-----------|---------------|--|--|
|   | Please list all contributing inventors, authors and creators for the above described innovation. |         |            |       |              |             |            |           |               |  |  |
| 1 | Add Inventor                                                                                     |         |            |       |              |             |            |           |               |  |  |
|   |                                                                                                  |         |            |       |              |             |            |           |               |  |  |
|   | First                                                                                            | Last    | Permission | Order | Contribution | Working for | Department | Role Type | Manage        |  |  |
|   | Adrienne                                                                                         | Padgett | Editor     | 1     | 100.00%      | <u>.</u>    |            |           | Edit   Delete |  |  |
|   |                                                                                                  |         |            |       |              | -           |            |           |               |  |  |

When you select Add Inventor a New Window Appears (IMPORTANT: Contact means Inventors):

| Add Inventor                             |                |        |   | × |
|------------------------------------------|----------------|--------|---|---|
| Find Contact by Last Name or First Name: |                | Search | 6 |   |
| Save Change                              | s <u>Close</u> |        |   |   |

You MUST search for the co-inventor first. You can type the full name of the inventor or a partial name. The system will search the existing records and try to locate a match:

| Add Inventor                                                                                      | $\times$ |  |  |  |  |  |  |
|---------------------------------------------------------------------------------------------------|----------|--|--|--|--|--|--|
| Find Contact by Last Name or First Name: bryang × Search<br>Search Results:                       |          |  |  |  |  |  |  |
| Jo Bryan<br>jo.bryangtrc@patentsupportsolutionsllc.com<br>Patent Support Solutions, LLC<br>Choose |          |  |  |  |  |  |  |
| Add a new Contact if you cannot find the Contact you are looking for.                             |          |  |  |  |  |  |  |
| Save Changes Close                                                                                |          |  |  |  |  |  |  |

#### IN THE EVENT THE SEARCH DOES NOT LOCATE THE PERSON YOU WANT TO INCLUDE, YOU HAVE THE OPTION TO ADD A NEW CONTACT (i.e. Inventor) FROM THIS SCREEN.

If you experience ANY ISSUES please call our office 352.392.8929 or email techlicensing@research.ufl.edu

#### SOMETHING COMPLETELY NEW:

### REMARKS

| Remarks                                                                                                    | rks   |         |        |                 |             |  |  |  |  |  |
|----------------------------------------------------------------------------------------------------|-------|---------|--------|-----------------|-------------|--|--|--|--|--|
| You may use the remarks section below to communicate any additional information to the UF   Innovate Office. |       |         |        |                 |             |  |  |  |  |  |
| Ву                                                                                                    |       | Comment |        | Created         |             |  |  |  |  |  |
| No remarks to display.                                                                                       |       |         |        |                 |             |  |  |  |  |  |
| Add a Remark                                                                                                 | ~     | ß       |        |                 |             |  |  |  |  |  |
| Technology                                                                                                   |       |         |        |                 | 8           |  |  |  |  |  |
| Tech ID                                                                                                    | Title | Manager | Status | Disclosure Date | Status Date |  |  |  |  |  |

The remarks section is an area where you can communicate with your licensing team regarding any questions you have for this disclosure and where the Licensing Team can respond directly to your remark. Any communications the user places in the remarks results in an email to the Licensing Team, and any response provided by the Licensing Team results in an email notice to the user. It is similar to Instant Message communication.

#### DRAFT

When you start a disclosure but don't finish it, the information is saved in draft. The Tech Licensing office will not process the disclosure until you hit Submit. In the event that content requires additional user input, the Licensing Team can set the disclosure to draft mode, which allows the user to edit further.

|              | Logged in as: Adrie                                          |         |                |        |              |                  |                            |                  |                | Logged in as: Adrienne Padgett<br>Logout<br>Feedback |
|--------------|--------------------------------------------------------------|---------|----------------|--------|--------------|------------------|----------------------------|------------------|----------------|------------------------------------------------------|
| Disclos      | Disclosures                                                  |         |                |        |              |                  |                            |                  |                |                                                      |
|              | Search Type: All V Review Stage: Draft V Created Date: All V |         |                |        |              |                  |                            |                  |                |                                                      |
| Invention Id | Tech Id                                                      | Title   | туре           | Status | Review Stage | Inventors        | All Signatures<br>Received | Entered By       | Created Date - | Manage                                               |
| INV-190090   |                                                              | TEST123 | Invention Disc | osure  | Draft        | Adrienne Padgett | No                         | Adrienne Padgett | 3/26/2019      | View   Delete                                        |